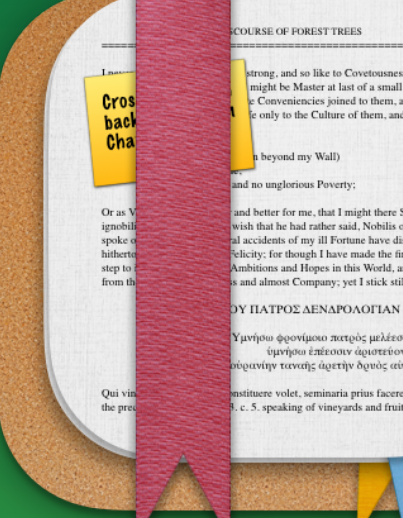

ng, and so like to Covetousness as that on might be Master at last of a small House and e Conveniencies joined to them, and there only to the Culture of them, and study of

#### beyond my Wall) d no unglorious Poverty

nd better for me, that I might there Studiis florer vish that he had rather said. Nobilis otii, when he accidents of my ill Fortune have disappointed me city; for though I have made the first and hardest ons and Hopes in this World, and by retiring nd almost Company; yet I stick still in the Inn.

ο φοονίμοιο πατοός μελέεσσιν έπαίνου ύμνήσω έπέεσσιν άριστεύοντα γεωργών νίην ταναής άρετην δρυός αύτος έγραψεν.

re volet, seminaria prius facere debebit, was . 5. speaking of vineyards and fruit-trees: and

# **Reference Tracker 3** Features Guide

# **Reference Tracker Overview**

Easy Management and Formatting of References and Citations

Reference Tracker is tool for writers, researchers or students. It creates documents that store all the citations and references in an essay, research project or book and automatically creates formatted reference lists.

Reference Tracker's publication lookup can fetch the full details for a referenced publication from a DOI or ISBN. Reference Tracker also features a publication search to find books and articles by key terms such as title, author, etc.

Reference Tracker has the latest versions of the most popular reference list formatting styles built in, and also features a styles editor where users can create and customize their own styles. Users can share their custom styles via the cloud.

Reference Tracker 3 runs on Macs with macOS Big Sur (11.1) or later and iPads with iPadOS16.0 or later.

### **Reference Tracker Documents**

A Reference Tracker document stores publications as individual objects, and has many templates for different publication types including: printed and electronic books; book chapters; articles in journals, newspapers and blogs; and internet and multimedia resources. If you have a the publication as a file, such as a PDF copy of a journal article or ebook, you can attach that file to to corresponding publication entry in Reference Tracker to help manage your research resources. You can create regular and smart folders within each document to help organise references, for example, by creating a folder for each section of a research paper or chapter of a book or a smart folder that is updated with references on a particular topic. References can be dragand-dropped between folders and can exist in multiple folders at once. Sticky notes can be added to publications, and each publication entry has a field to note the actual passages cited.

Reference Tracker uses macOS' document autosaving and versioning system and integrates with iCloud to keep documents in sync across multiple devices.

#### E C Search ••• Autism and Technology Essay Groups Use of Audio Cuing to Expand Article in Journal E 🖪 🖻 All References **Employment Opportunities for** Adolescents with Autism Spectrum Chapter 1 Disorders and Intellectual Chapter 2 Disabilities Used in Chapters Article Title Active Eighth-Order Band-Pass Loudspea Audio Technology 1 and 2Allen Keith D and Burke Raymond V Author Dong Hao and Shen Yong and Howard, Monica R, and Wallace. Autism & Games Dustin P. and Bowen, Scott L. Journal Name Journal of the Audio Engineering Society Whole-Body Movement during Year of Publication 2020 Videogame Play Distinguishes Youth with Autism from Youth with Volume Number 60 Typical Development Issue Number 3 Ardalan A Assadi A H Surgent O J. and Travers. B. G. Page Numbers 168-183 Active Eighth-Order Band-Pass **Reference Number** Loudspeaker Systems Keywords audio technology filters Dong, Hao and Shen, Yong Cited Text Research on Technology-Supported Teaching and Learning Modern network theory has provided us with a variety of low-pass prototype filters for Autism which are optimal in some aspects and have been analytically derived. In Goosen, Leilani loudspeaker system design, most common fourth-order low-pass alignments include the Butterworth maximally flat magnitude (B4) re- sponse, the Chebyshev equal-ripple (C4) responses, and the quasi-third-order Butterworth (QB3) An Interactive Spatial Audio responses. Experience for Children with Autism Spectrum Disorder 2:14 PM Wed 13 Mar 중 100% ■

#### + t≣ r 🔨 $\blacksquare \quad \leftrightarrow \quad \rightarrow$ ? × Q. Search References Article in Journal E 🗹 🗗 All References Use of Audio Cuing to Expand Employment Opportunities for Groups le Title Active Eighth-Order Band-Pass Loudspeaker Systems Adolescents with Autism Spectrum Used in Chapters 1 and Chapter 1 Disorders and Intellectual Disabilities Author Dong, Hao and Shen, Yong Allen, Keith D. and Burke, Raymond V. and Howard, Monica R. and Wallace. Dustin P. and Bowen. Scott L Chapter 2 Journal Name Journal of the Audio Engineering Society Whole-Body Movement during + New Group Year of Publication 2020 Videogame Play Distinguishes Youth with Autism from Youth with Typical Volume Number 68 Development Smart Groups Ardalan, A., Assadi, A. H., Surgent, O. J. and Travers, Issue Number 3 Audio Technology A Facial Affect Analysis System for Page Numbers 168-183 Tautism & Games Autism Spectrum Disorder B. Li and S. Mehta and D. Aneja and C. Foster and P. Ventola and F. Shic and L. Shapiro Reference Number 4 ത + New Smart Group Keywords audio technology filters Cited Text Research on Technology-Supported Modern network, leaving his provided us all a strategy of low-pass protoppe filters which are optimate in some special and have described and the strategy of the strategy of the strategy of low-pass protoppe filters which are passed in the strategy of the strategy of t Teaching and Learning for Autism Gonsen Leilar An Interactive Spatial Audio Experience for Children with Autism Spectrum Disorder Johnston, Daniel and Egermann, Hauke and Kearney, Gavin Using game technology to teach size elementary school children with autism to take a shower independently Kang, Ya-Shu and Chang, Yao-Jer

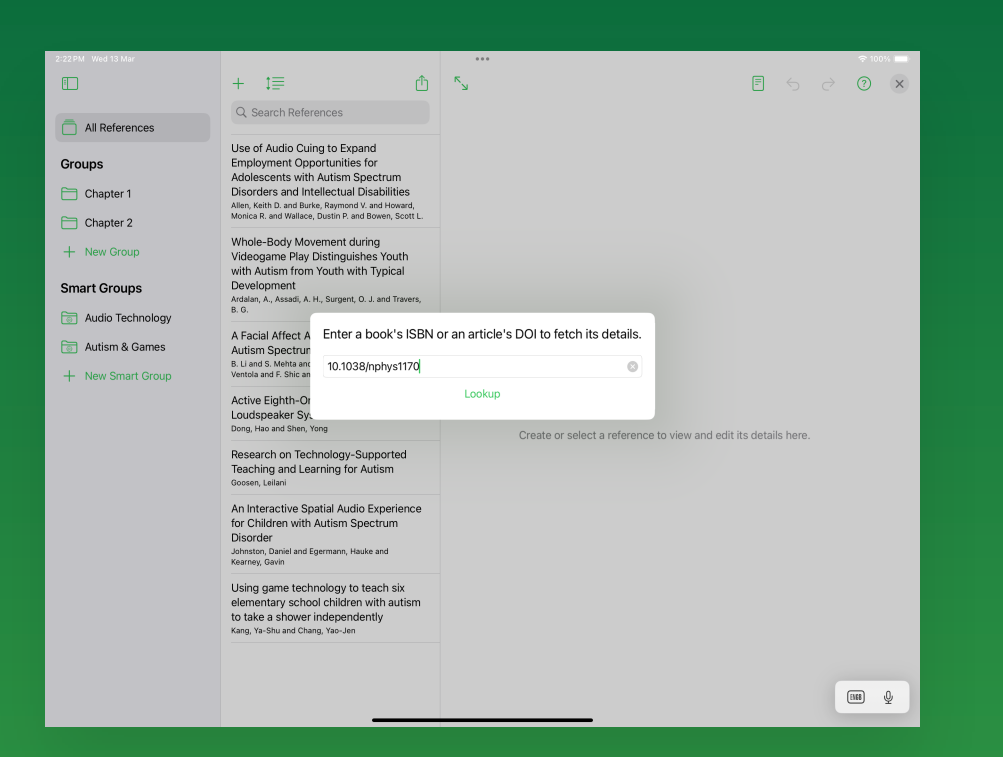

| • • •                                                                                      | Autism and Technology Essay                                                                                                    | E E Q Search                                                                                                    |  |  |
|--------------------------------------------------------------------------------------------|----------------------------------------------------------------------------------------------------|----------------------------------------------------------------------------------------------------|--|--|
| Groups All References Chapter 1 Chapter 2 Audio Technology Audio Technology Audiom & Games | Use of Audio Cuing to Expand<br>Employment Opportunities for<br>Adolescents with Autism Spectrum<br>Disorders and Intellectual<br>Disabilities<br>Allen, Keith D. and Burke, Raymond V.<br>and Howard, Monica R. and Wellace,<br>Dustin P. and Bowen, Scott L.                                   | Article in Journal<br>Used in Chapters<br>1 and 2<br>Journal Name<br>Journal of the Audio Engineering Society                                                                                                    |  |  |
|                                                                                            | Whole-Bod<br>Videogame     Publication Lookup       Youth with<br>Typical Dev<br>Ardan, A.,<br>J. and Traves     Enter a book's ISBN or an article's DOI to fetch its details.       10.1038/s41598-019-56362-6     Cancel       Active Eighth-Order Date Pass<br>Loudspeaker Systems     Cancel |                                                                                                    |  |  |
|                                                                                            | Dong, Hao and Shen, Yong<br>Research on Technology-<br>Supported Teaching and Learning<br>for Autism<br>Goosen, Leilani<br>An Interactive Spatial Audio<br>Experience for Children with<br>Autism Spectrum Disorder                                                                              | Cited Text<br>Modern network theory has provided us with a variety of low-pass prototype filters<br>which are optimal in some aspects and have been analytically derived. In loudspeaker<br>system design, most common fourth-order low-pass alignments in - clude the<br>Butterworth maximally flat magnitude (B4) re-sponse, the Chebyshev equal-ripple (C4)<br>responses, and the quasi-third-order Butterworth (CB3) responses. |  |  |

#### Adding and Importing References

Reference Tracker provides several ways to input references. You can look up a publication by entering it's DOI or ISBN, search for a publication, import a BibTeX or RIS file, or enter the details manually.

On macOS, click the corresponding toolbar icon at the top of the document window or from the menu bar select *File* > *Import...*, or *References* > *Lookup/Search for Publication*. On iPadOS tap the + button at the top left of the publications list, then tap the method you want to use.

The publication lookup will show you the matching publication for the ISBN or DOI if a match can be found. Add this to your document by clicking/tapping *Import*.

Publication search results can be individually added to your document by clicking/tapping the import to the right of each result.

Publication details in BibTeX or RIS files will be added directly to your document.

### Attaching Files to References

Reference Tracker allows you to attach a file to each publication reference in a document. If you have a copy of the publication you are referencing on your computer, such as a PDF copy of a journal article, you can attach that file to the publication reference in your Reference Tracker document for easy reference and organisation.

To attach a file on macOS, select the corresponding reference in your document, then either drag the file from Finder into your reference details area of the document window or click on the attachment icon at the top left of the publication details area. On iPadOS tap on the attachment icon at the top left of the publication details area

The contents of the file are copied into your reference tracker document. You can view an attached file by clicking/tapping on the attachment icon.

From the popup you can use the buttons along the bottom to open (macOS only), quicklook, export or remove the attached file.

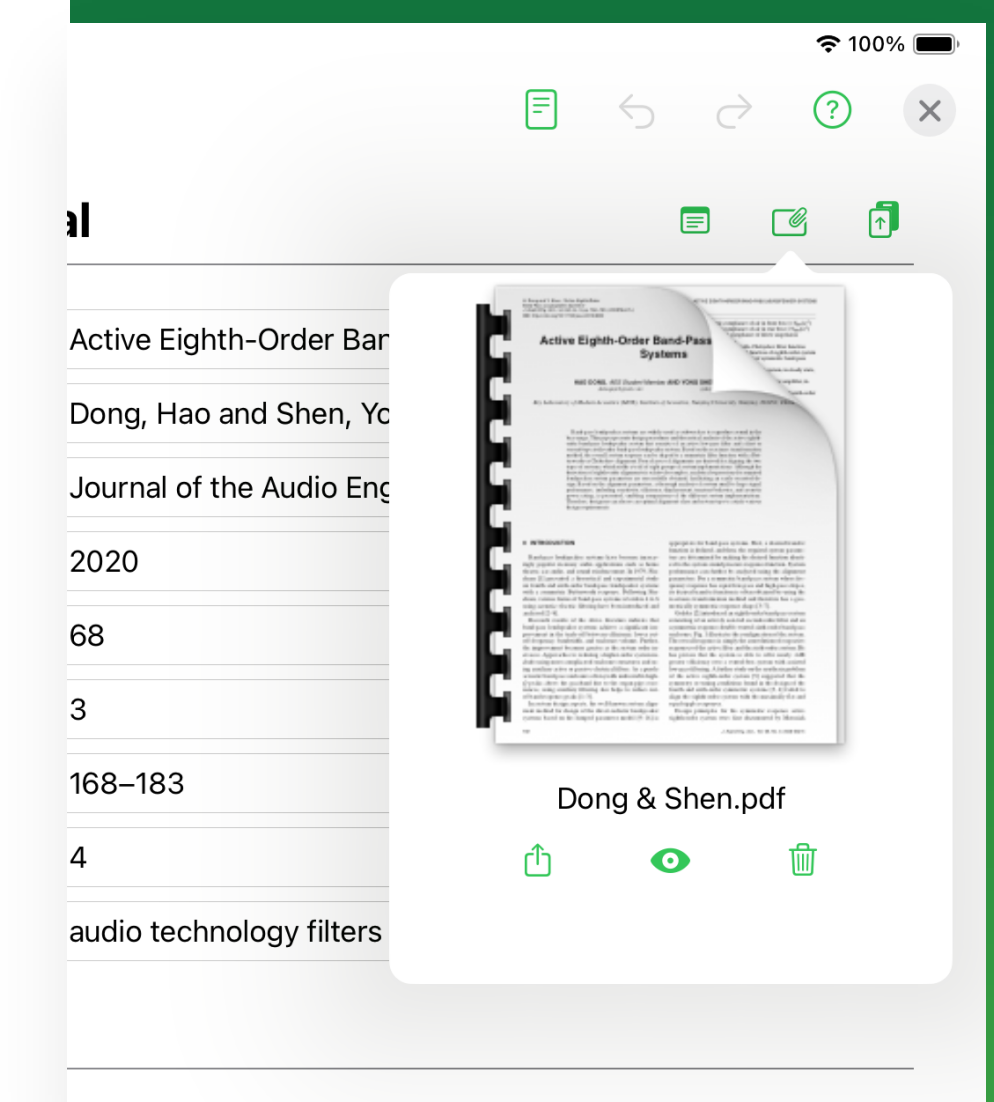

is with a variety of low-pass prototype filters which are optimal in some aspects and have

| ● ● ● Autism and Technology Essay Reference List                                                                                                    |  |  |  |  |  |  |
|----------------------------------------------------------------------------------------------------|--|--|--|--|--|--|
| ¶ •         Helvetica         ≎         Regular         €         12         ■         Ø         B         I         U         E         E         E         I         I |  |  |  |  |  |  |
|                                                                                                    |  |  |  |  |  |  |
| Allen, Keith D., Burke, Raymond V., Howard, Monica R., Wallace, Dustin P & Bowen, Scott L. (2012). Use of audio<br>cuing to expand employment opportunities for adolescents with autism spectrum disorders and intellectual<br>disabilities. <i>Journal of Autism and Developmental Disorders</i> , 42(11), 2410–2419.                                                                                                    |  |  |  |  |  |  |
| Ardalan, A, Assadi, A. H, Surgent, O. J. & Travers, B. G. (2019). Whole-body movement during videogame play<br>distinguishes youth with autism from youth with typical development. [PDF] <i>Scientific Reports</i> , 9(1).10.1038/<br>s41598-019-56362-6                                                                                                    |  |  |  |  |  |  |
| Dong, Hao & Shen, Yong (2020). Active eighth-order band-pass loudspeaker systems. Journal of the Audio<br>Engineering Society, 68(3), 168–183.                                                                                                    |  |  |  |  |  |  |
| Goosen, Leilani (2019). Research on technology-supported teaching and learning for autism. Advances in<br>Educational Technologies and Instructional Design, . 88–110.                                                                                                    |  |  |  |  |  |  |
| Johnston, Daniel, Egermann, Hauke & Kearney, Gavin (2019). An interactive spatial audio experience for children with<br>autism spectrum disorder. <i>Conference on Immersive and Interactive Audio</i> , 27-29 March 2019, York, UK. Audio<br>Engineering Society.                                                                                                    |  |  |  |  |  |  |
| Kang, Ya-Shu & Chang, Yao-Jen (2018). Using game technology to teach six elementary school children with autism<br>to take a shower independently. <i>Developmental Neurorehabilitation</i> , 22(5), 329–337.                                                                                                    |  |  |  |  |  |  |
| Li, B., Mehta, S., Aneja, D., Foster, C., Ventola, P., Shic, F. & Shapiro, L. (Ed.). (2019). A facial affect analysis system<br>for autism spectrum disorder. 2019 IEEE International Conference on Image Processing (ICIP), 22-25 Sept.<br>2019, . Taipei International Convention Center, Taipei, Taiwan (pp. 4549-4553).IEEE.                                                                                                    |  |  |  |  |  |  |
|                                                                                                    |  |  |  |  |  |  |
|                                                                                                    |  |  |  |  |  |  |
| (APA (7th Ed.)     Image: Sort by Author     Image: Sort by Blank Line                                                                                                    |  |  |  |  |  |  |

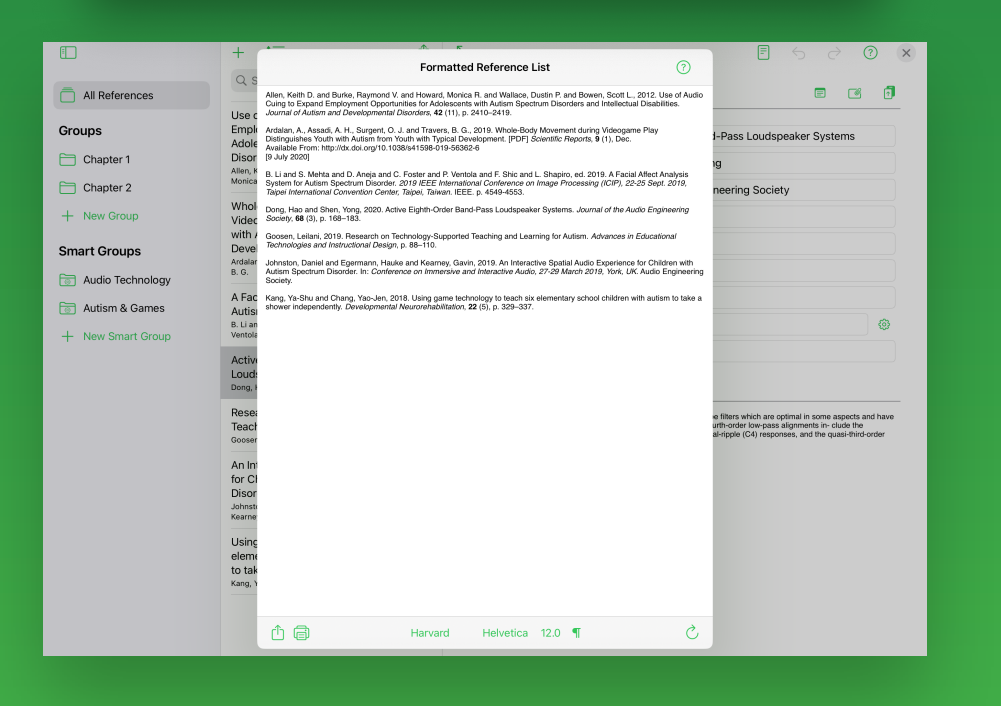

#### **Preparing Formatted Reference Lists**

A formatted reference list is created by clicking the 'Generate Reference List' item in a document window's toolbar on macOS or tapping the Formatted List button at the top of the document window on iPadOS. The generated list will include all the references in the currently selected group.

On macOS the ordering, layout and font of the list is set in the application's preferences. On iPadOS the ordering is set from the button at the top of the publication list, and fonts and styles are chosen from the options at the bottom of the Formatted Reference List window.

The generated formatted list is presented in a full rich text editor. You can fine tune the list, using the editor's tools. Any changes made too the formatted list are saved in the document, so the next time you generate a list, your modifications are preserved. You can have Reference Tracker reset the formatted list back to its original state by clicking on the 'Regenerate' button in the Formatted List window toolbar.

### **Reference Styles**

Selecting the default style for formatted reference lists is done in the Styles Manager Window. On macOS this is opened from the *Reference Tracker > Manage Styles...* menu option. On iPadOS this is opened by taping on *Manage Styles* at the top of the document browser. The default style can also be set in the Preferences window on macOS and in the Formatted Reference List window on iPadOS.

In the Styles Manager window styles with the Reference Tracker icon next to them are the built-in styles created by Malkinware. Styles with a cloud icon are styles that have been created and shared by other Reference Tracker users. Styles with a person icon are ones you have created yourself.

To create a new style from scratch, click/tap on the New Style button in the toolbar. To modify a copy of an existing style, select an existing style from the list on the left, click/tap on Duplicate Style in the toolbar, followed by Edit Style.

#### Reference Styles Description Available Styles The MLA (Modern Language Association) reference University of Mars Style style is commonly used in the areas of Language and Humanities. It is described in the 8th edition of 'MLA Jim McGowan Handbook for Writers of Research Papers'. University of Venus Jim McGowan Preview ACM L Kaye, D. & LeBrecht, J. Sound and Music for the Malkinware Theatre: The Art and Technique of Design. 2nd ed., Focal Press, 2000, pp. 132-138. ACM (Numbered) Heath, T. L., ed, The Works of Archimedes: Edited in Malkinware Modern Notation with Introductory Chapters. 3rd ed., Cambridge University Press, 2009, pp. 45-46. APA (7th Ed.) L Malkinware Bourdieu, P. "The Forms of Capital." Education: Culture. Economy and Society. 2nd ed., edited by Chicago (Author-Date) Halsey, A. H., et al., Oxford University Press, t Malkinware 1997, pp. 46-58. Hooper, W. G. Aether and Gravitation. 2nd ed. Project Chicago (Notes-Bibliography) L Gutenberg, 2008, 25-3210.97814099/82661. Malkinware Accessed 2 February 2010.

| Reference Formatting Styles Manager                                                                     |                                         |                                                                                                    |                              | Close                  |  |
|----------------------------------------------------------------------------------------------------|-----------------------------------------|----------------------------------------------------------------------------------------------------|------------------------------|------------------------|--|
| -                                                                                                    | University of Mars Style<br>Jim McGowan | A variation of the American Psychological Association (APA) style used a                                                                                                    |                              |                        |  |
| :                                                                                                    | University of Venus                     | Kaye, D. & LeBrecht, J. (2000). Sound And Music For The Theatre: The Art And Technique Of De<br>ed.), Focal Press.                                                                                                    |                              |                        |  |
| Œ                                                                                                    | ACM<br>Malkinware                       | Heath, T. L. (Ed.). (2009). The Works Of Archimedes: Edited In Modern Notation With Inte<br>Chapters(3rd ed., pp. 45-46). Cambridge University Press.                                                                                                    | roductory                    |                        |  |
| L                                                                                                    | ACM (Numbered)<br>Malkinware            | <ul> <li>Bourdieu, P. (1997). The Forms Of Capital. In Halsey, A. H., et al. (Ed.), Education: Culture, Econo<br/>Society, (2nd ed. p. 4-65).Oxford University Press.</li> <li>Hooper, W. G. (2008). Aether And Gravitation. [PDF] (2nd ed.) Salt Lake City: Project Gutenberg.<br/>10.9781409982661</li> <li>Ferraresi, M., Rizzo, L. &amp; Zanardi, A. (2015). Policy Outcomes Of Single And Double-Ballot Election<br/>International Tax and Public Finance. 22(6), 977–998.</li> </ul> | re, <i>Econc</i><br>tenberg. | my and                 |  |
| Œ                                                                                                    | APA (7th Ed.)                           |                                                                                                    | ins.                         |                        |  |
| Chicago (Author-Date)         Malkinware         Image: Chicago (Notes-Bibliography)         Malkinware |                                         | Leland, J. (2010, February 3rd). In Bagdad, It's Time To Talk. International Herald Tribune, pp. 2.                                                                                                    |                              |                        |  |
|                                                                                                    |                                         | Motyl, K. & McCabe, L. H. (2009). Streptozotocin, Type I Diabetes Severity And Bone. [PDF] Dermatology<br>Online Journal, 13(1).10.1007/s12575-009-9000-5                                                                                                    |                              |                        |  |
|                                                                                                    |                                         | Prescott, N. & Nichols, L. M. (1998). International Comparison Of Medical Savings Accounts. In: N.<br>Prescott (Ed.), Choices in Financing Health Care & Old Age Security, 8 November 1997, Singapore<br>(pp. 19-32).World Bank Publications.                                                                                                    |                              |                        |  |
| Œ                                                                                                    | Harvard<br>Malkinware                   | Ochaita, C. E. L. & Malik, W. H. (Ed.). (2002). Furthering Judicial Education. The Conference<br>Schools in Latin America, 8 October 2001, Guatemala (pp. 1121-1300). World Bank Pu.                                                                                                    | ence of Ju<br>Publicatio     | <i>idicial</i><br>ins. |  |
| MLA (8th Ed.)<br>Malkinware                                                                             |                                         | Apple (2009). Xserve (2009) - Technical Specifications [Webpage]. doi:10.12345678/SP511                                                                                                    |                              |                        |  |
|                                                                                                    |                                         | Davies, F. (fdavies@example.com). Preliminary Findings From Hamilton Centre. [Email] Message to<br>Jacobs, A. Send on 2 February 2010. Retrieved 3 February 2010, from http://<br>mailarchive.example.com/2010/02/09/fravies.1106 html                                                                                                    |                              |                        |  |
| Œ                                                                                                    | Vancouver<br>Malkinware                 | Brahms, J. (1997). The Complete Symphonies. [Audio CD] Decca.(Performed by the Berlin f<br>Orchestra, conducted by Herbert von Karajan)                                                                                                    |                              | rmonic                 |  |
|                                                                                                    |                                         | Nelson, S. (Presenter) (2010 January 28). Dark Matter (Badio). In Discovery, BBC World                                                                                                    | Service                      |                        |  |
| E                                                                                                    | ) 🕀 🗹 🥥 🖞                               |                                                                                                    |                              | 団                      |  |

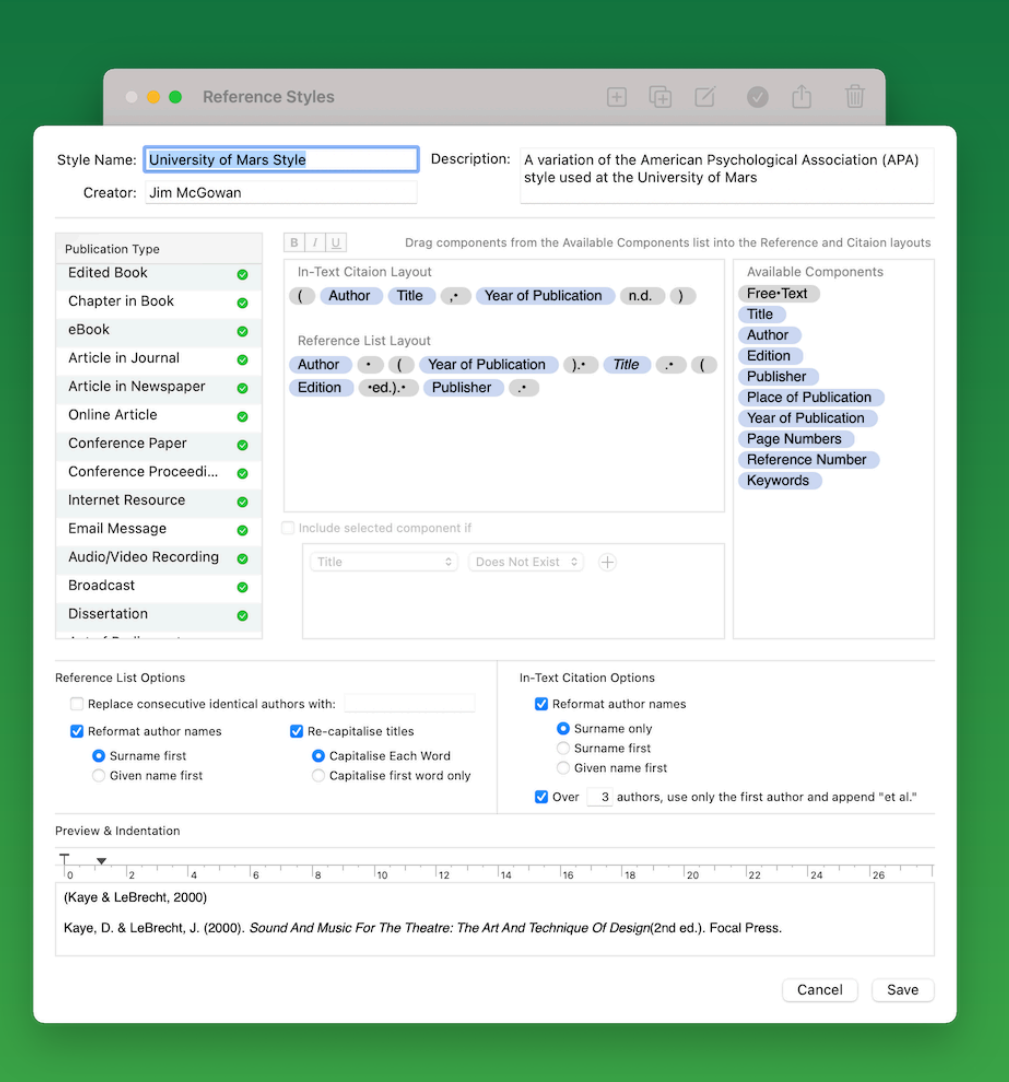

### **Custom Reference Styles**

The style editor is where you design your style. On Mac this is presented in a single sheet. On iPad it is spread across 2 tabs.

Basic information about the style is entered in the Name, Description and Creator fields. Line indentation options can be set in the Preview and Indentation area, using the sliders. Options for formatting creator names and titles are set in the Reference List Options and In-Text Citation options areas.

Designing the format and layout of the reference and citation information is done in the main format editor, in the middle of the Mac sheet or in the Style Formatting tab on iPad. The layout for the selected publication type is created by dragging items from the 'Available Components' list on the right into the In-text Citation and Reference List layout fields on the left.

As the reference layout is constructed, a preview is generated at the bottom of the window.

The layout component items in blue are representative of the various pieces of information about a publication that would be available, such as Title, Author, Publisher, etc. When Reference Tracker generates a reference list in this style, these components are substituted for the corresponding values in each publication reference in the document. The grey 'Free Text' component can be used to insert arbitrary text or punctuation into the layout. The contents of a Free Text component are edited by double clicking or double tapping on it in the layout fields. When editing a Free Text component, pressing Enter, Return or Tab on the keyboard will complete the edit. However, to include a newline or tab character in the Free Text item, the Option key must be held down with Enter, Return or Tab. To make clear that a Free Text component includes whitespace characters such as spaces, tabs and newlines, these are displayed as dots, arrows and paragraph markers respectively.

All the component items in the reference layout can have conditions attached to them, meaning they will only be included in a formatted reference if all the conditions are met. For example a Free Text component with the text "Unknown Author" could be included if a reference being formatted has no Author value. In this case the "Unknown Author" text component would be conditional on the Author value not existing. If the author value does exist, the alternate text would not be included.

Conditions are added to a component item by selecting it in the Reference Layout field, then clicking/tapping the checkbox underneath labelled "Include this component if". The conditions editor becomes enabled and you can select the other component that this one is conditional on, and whether the condition is the other component existing or not existing. Clicking/tapping on the plus button on the right adds additional conditions.

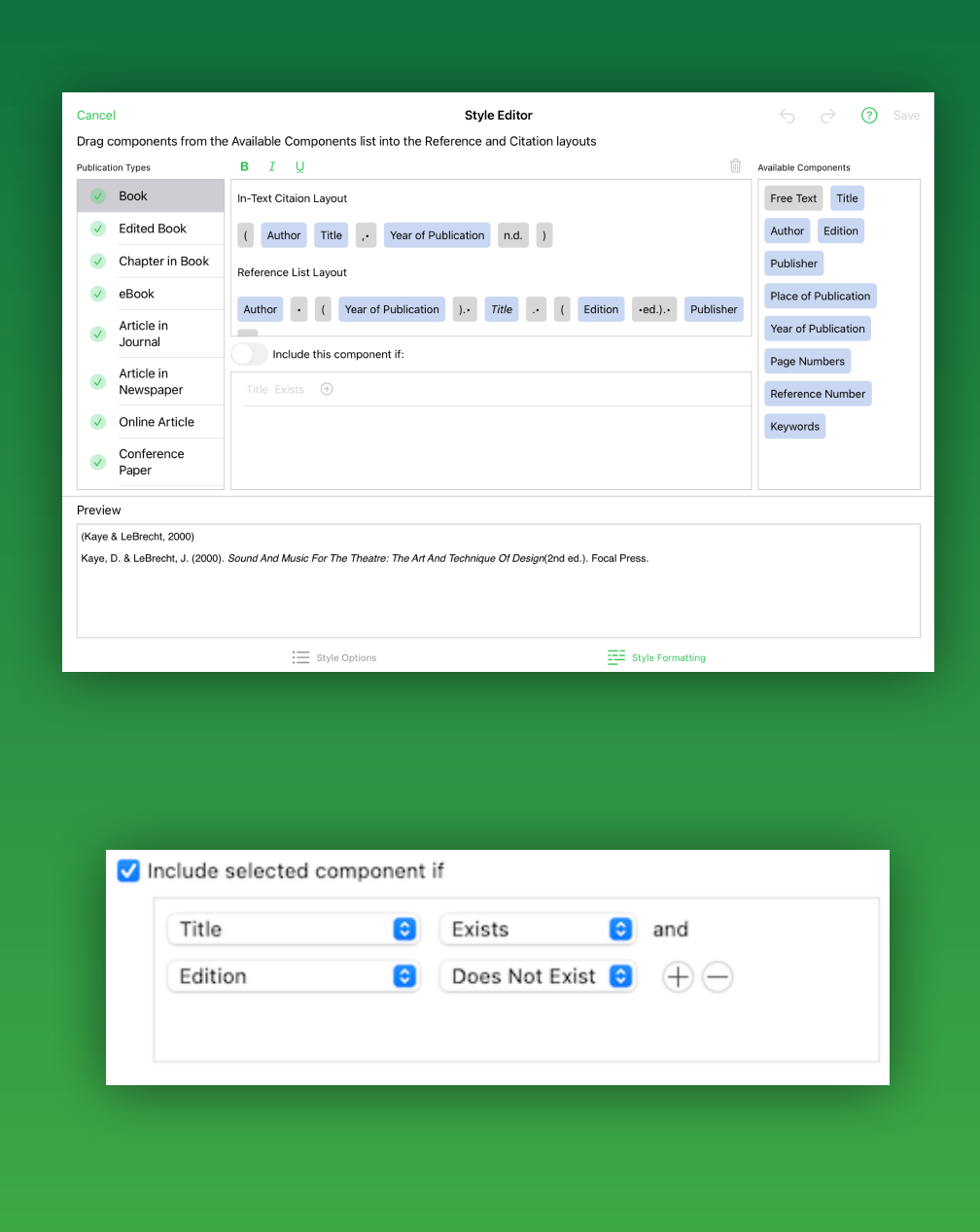

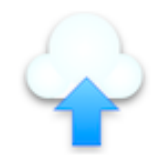

#### Share University of Mars Style

By sharing this reference style you will make it available for other all Reference Tracker users. Click 'More Info...' for info, terms & conditions.

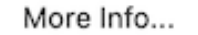

Cancel S

Share Style

# Sharing Custom Reference Styles

If you have created a new reference style that you think could be of use to other users, you can share it via iCloud. Shared styles are displayed in the 'Available Styles' lists for all other Reference Tracker users.

Sharing styles is done from the 'Manage Styles' window. To share a style you have created, select it in the 'Available Styles' list on the left and click/tap on the 'Share' icon in the toolbar. When you are ready to share your style, click/tap on the 'Share Style' button.

If you make further edits to your custom style after you have shared it, you can share it again, and the newer version will replace the previously shared version for other users.

All shared styles are manually checked by Malkinware to prevent spam and other inappropriate content being shared Reference Tracker users. Any such inappropriate style will be removed without warning

#### Further Information

For any further information, including requests for review licenses, please contact Jim McGowan at jim@malkinware.com. Jim is the founder of Malkinware and the developer of Reference Tracker.

Press Resources, including high resolution screen shots and example documents, can be found at: <u>http://www.malkinware.com/pr</u>

Support and FAQs for Reference Tracker can be found at: <a href="http://www.malkinware.com/support/">http://www.malkinware.com/support/</a>

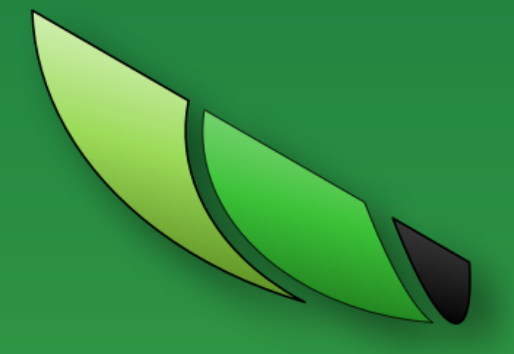